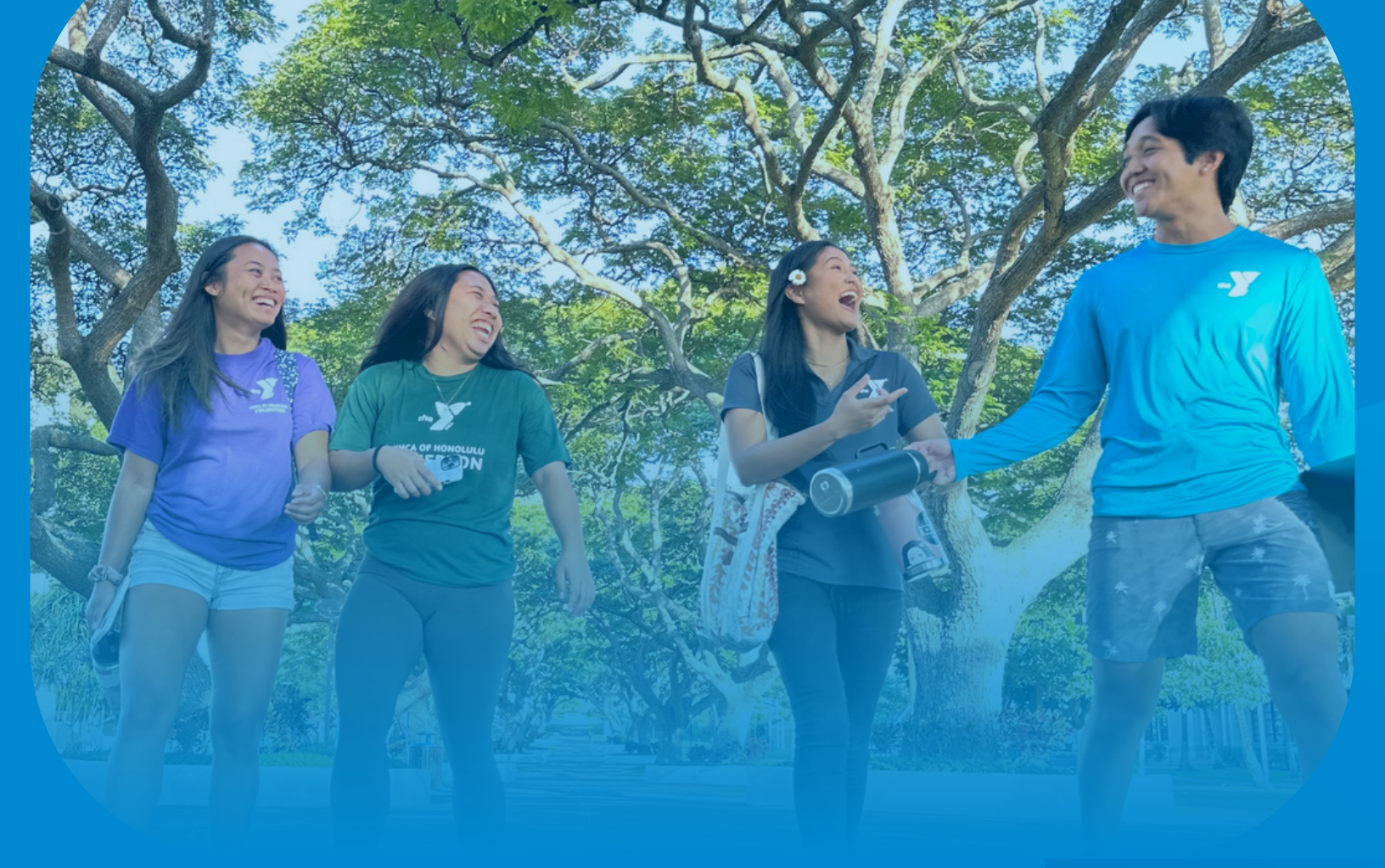

## ANNUAL CAMPAIGN 2024 Getting started on JUSTGIVIOS

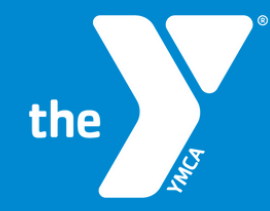

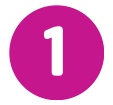

Visit the our Campaign Page. Click on the link below or Copy & Paste the link into your search bar

www.ymcahonolulu.org/donate-volunteer/waysdonate/annual-campaign/campaigner-toolkit

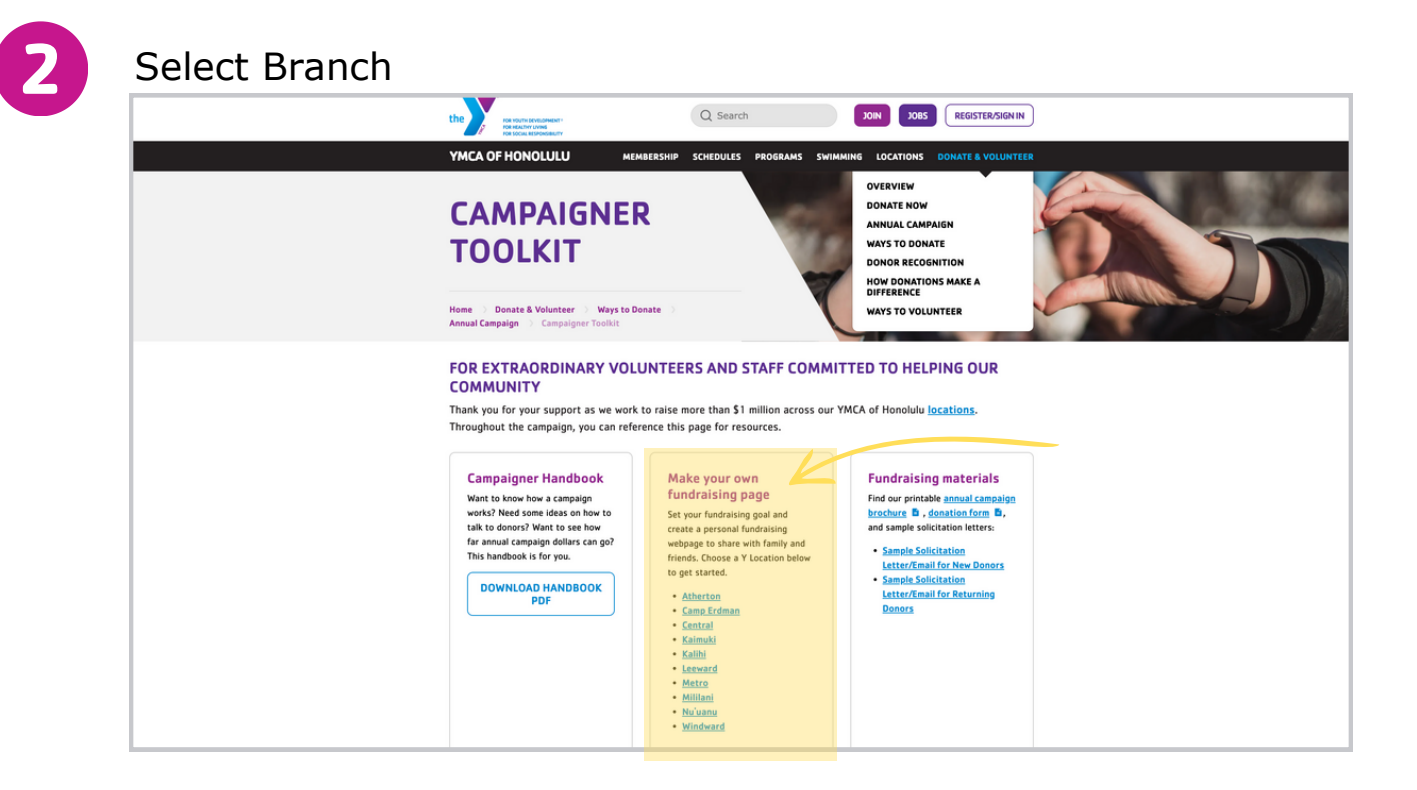

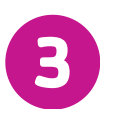

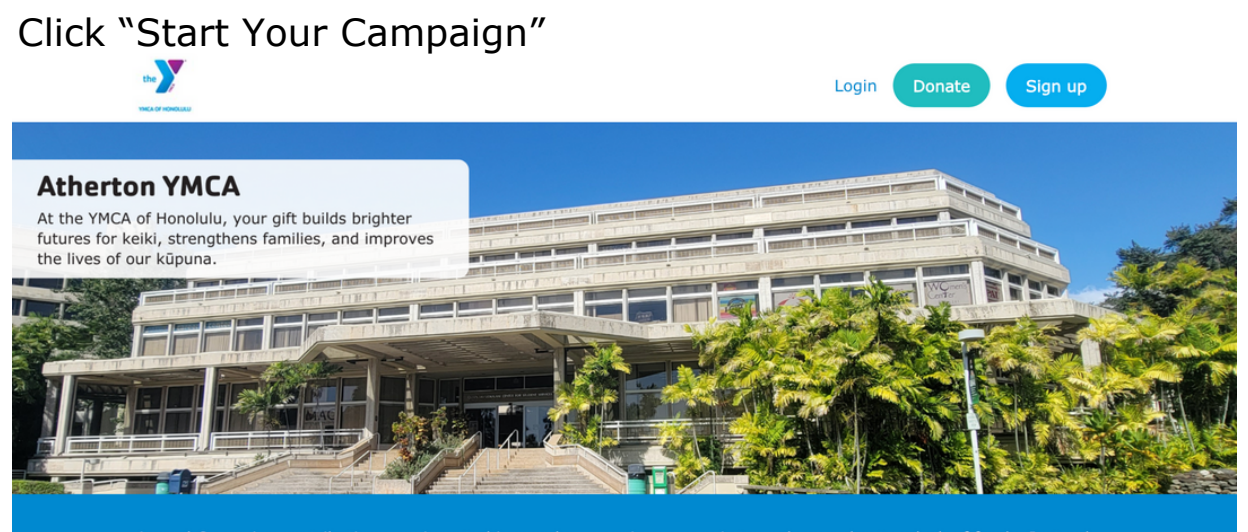

Annual Campaign contributions are invested in people - assuring no one is turned away due to a lack of funds. Instead, children and teens are provided access to programs offering safe outlets, positive role models and opportunities to achieve their full potential. Families and individuals can grow and thrive through our wellness programs, child care, camp and aquatics.

START YOUR CAMPAIGN

Complete each text box & write a brief summary of your Y story! This can be edited later. You'll receive a notifcation that you're page has been created. Select "View your page"

| Page name                                                                                             | $\bigcirc$                        |
|----------------------------------------------------------------------------------------------------|-----------------------------------|
| Fundraising target<br>\$ 500                                                                          | Page created successfully!        |
| Story<br>Tell others why you're fundraising, and why they<br>should support your page.                | Share your page                   |
| ✓ Terms & Privacy ✓ I agree to the YMCA of Honolulu <u>Privacy Policy</u> and <u>Terms of Service</u> | Upload a profile picture<br>Close |
| G Create page                                                                                         |                                   |

5

This is what you're page will look like! To edit, click "Edit Page"

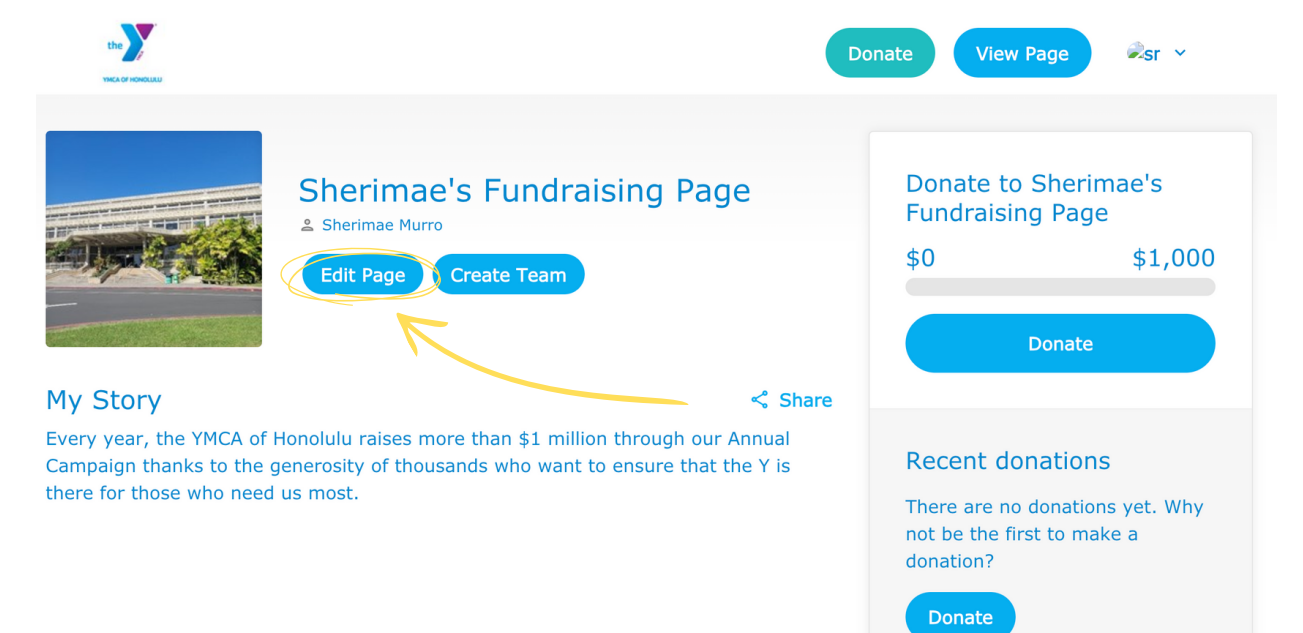

## Customize your JustGiving page. Explore each tab to edit your page to your liking.

| JustGiving Menu   | J → Start Fundraising       | Search Q | Sherimae 🗸 |
|-------------------|-----------------------------|----------|------------|
| View Edit Media D | onations Settings           |          |            |
| Edit page         |                             |          |            |
|                   | Page title                  |          |            |
|                   | Sherimae's Fundraising Page |          |            |
|                   | Save title                  |          |            |
|                   | Fundraising target          |          |            |
|                   | USD ~ 1000.00               |          |            |
|                   | Save target                 |          |            |
|                   | Page summary                |          |            |
|                   | I am                        |          |            |
|                   | for YMCA of Honolulu        |          |            |
|                   | because                     |          |            |
|                   | Save summary                |          |            |

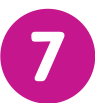

6

To add photos under the "Media" tab. Click "Save" after your changes.

| JustGiving <sup>®</sup> M | enu 🗸 Start Fundraising                                                                                  |
|---------------------------|----------------------------------------------------------------------------------------------------|
| View Edit Media           | Donations Settings                                                                                       |
| Page media                |                                                                                                    |
|                           | Page cover<br>Upload a photo, select a photo from your gallery, or add a live stream video.              |
|                           | Change cover                                                                                             |
|                           | Live stream fundraising<br>Integrate donations to your live stream and manage your live stream overlays. |
|                           | Live stream settings                                                                                     |
|                           | Add a photo<br>Upload photos to your page gallery.                                                       |
|                           | 1. Select photo                                                                                          |

- Add a profile picture
- Edit homepage cover photo
- Add photos to your page gallery

To add a Video, return to you homepage and scroll down to view your timeline. Click "Add Video"

| Activity Opnations P Badges |
|-----------------------------|
| Post to your timeline       |
| No timeline entries         |

Insert link to the video you want to add. The video may take to load and will be viewable from your page timeline.

9

To add Share your page, Click the < Share icon located on your home home page. Copy the link to share!

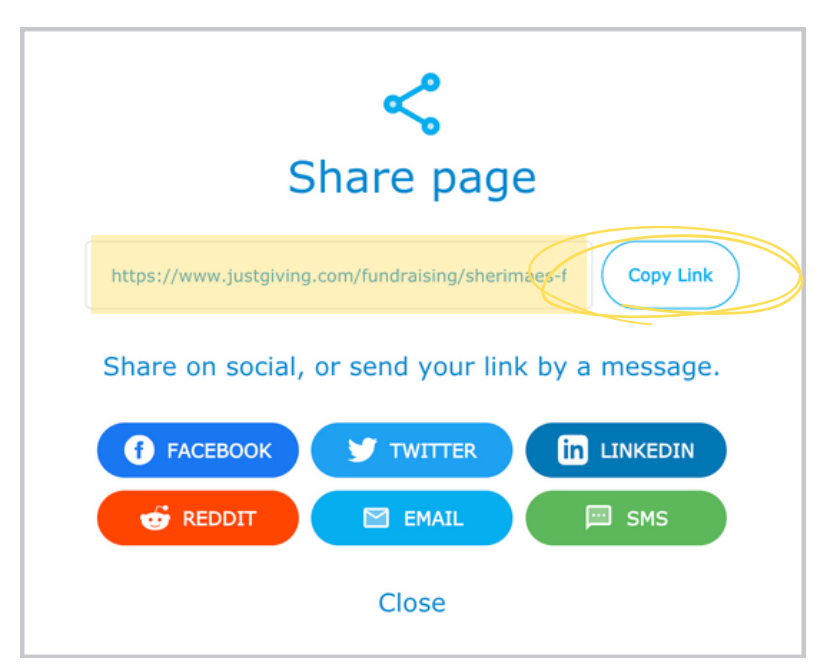